ManageEngine ADManager Plus

# Permissions required for the AD account configured in ADManager Plus

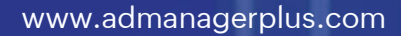

## Table of contents

| Use  | er Management                           |  |
|------|-----------------------------------------|--|
| i    | Create Users                            |  |
| ii   | Modify Users                            |  |
| iii  | Delete Users                            |  |
| iv   | Restore users                           |  |
| Со   | ntact Management                        |  |
| i    | Create Contacts                         |  |
| ii   | Modify Contacts                         |  |
| iii  | Delete Contacts                         |  |
| iv   | Restore Contacts                        |  |
| Со   | mputer Management                       |  |
| i    | Create Computers                        |  |
| ii   | Modify Computers                        |  |
| iii  | Delete Computers                        |  |
| iv   | Restore Computers                       |  |
| Gro  | oup Management                          |  |
| i    | Create Groups                           |  |
| ii   | Modify Groups                           |  |
| iii  | Delete Groups                           |  |
| iv   | Restore Groups                          |  |
| GP   | O Management and Reporting              |  |
| AD   | Reporting                               |  |
| File | e Permission Management                 |  |
| Exc  | change Management and Reporting         |  |
| Mio  | crosoft 365 Management and Reporting    |  |
| Act  | tive Directory migration                |  |
| Go   | ogle Workspace Management and Reporting |  |
| Hig  | gh Availability                         |  |

To carry out the desired Active Directory (AD) management and reporting operations,

ADManager Plus must be provided with the necessary permissions. This can be done by entering the credentials of a user account which has been granted the necessary permissions in the Domain Settings section ADManager Plus' Admin tab.

To modify Privileged Groups, you need to log in with a user account that is a member of the Administrators Group. If you do not want to use a domain admin account, you can log in with a user account that has been granted sufficient privileges to carry out the necessary operations.

The following sections contain the least privileges that have to be assigned to a user account for performing the required operation.

## **User Management**

This section provides a detailed explanation on the permissions required to create, modify and delete user accounts.

#### **Operation:** Create users

#### Permissions needed:

- Must be a member of the Account Operators Group
- Must have the Read and Write permissions on all user objects of the required OU.

## Steps to grant the permissions to create a user account.

- 1. Logon to your Domain controller and launch the Active Directory Users and Computers.
- 2. Locate and right click the domain/OU for which you wish to grant the required permissions and select **Delegate Control**. The Delegation of Control wizard will pop-up
- 3. Click Next, add the required user account and click Next.
- 4. Select the Create a custom task to delegate option
- 5. Select the **Only objects in this folder** option and select the **User objects** checkbox. Also select the **Create selected objects** in this folder option as indicated in the following image.

| ndicate the scope of the task you want to delegate.                                                                         |                            |
|----------------------------------------------------------------------------------------------------|----------------------------|
| Delegate control of:                                                                                                    |                            |
| This folder, existing objects in this folder, and creation of                                                               | new objects in this folder |
| Only the following objects in the folder:                                                                                   |                            |
| transportStack objects                                                                                                    | ^                          |
| Trusted Domain objects                                                                                                    |                            |
| v User objects<br>x25Stack objects                                                                                          |                            |
| x25×400Link objects                                                                                                    |                            |
| x400Link objects                                                                                                    | ~                          |
| Create selected objects in this folder                                                                                      | 0105                       |
| Delete selected objects in this folder                                                                                      |                            |
| x400Link objects     x400Link objects     Create selected objects in this folder     Delete selected objects in this folder |                            |

- Click on Next. Under the Show these permissions section, select General and Property-specific options.
- Under the permissions section, select the Read and Write permissions and click on Next as indicated in the following image.

| Select the permissions you want to delegate. | Ĩ |
|----------------------------------------------|---|
| Show these permissions:                      |   |
| General                                      |   |
| Property-specific                            |   |
| Creation/deletion of specific child objects  |   |
| Permissions:                                 |   |
| Full Control                                 | ^ |
| Read                                         |   |
| Write                                        |   |
| Create All Child Objects                     |   |
| Delete All Child Objects                     |   |
| Read All Properties                          | ~ |
|                                              |   |

8. Click Finish.

**Operation:** Modify users

#### Permissions needed:

- Must be a member of the Account Operators Group
- Must have the Read, Write, Read All Properties permissions on all user objects of the required OU.

## Steps to grant the permissions to modify a user account.

- 1. Logon to your Domain controller and launch the Active Directory Users and Computers.
- 2. Locate and right click the domain/OU for which you wish to grant the required permissions and select **Delegate Control.** The Delegation of Control wizard will pop-up.
- 3. Click Next, add the required user account and click Next.
- 4. Select the Create a custom task to delegate option
- 5. Select the **Only objects in this folder** option and select the **User objects** option as indicated in the following image.

| Active Directory Object Type<br>Indicate the scope of the task you want to delegate. |                               |
|--------------------------------------------------------------------------------------|-------------------------------|
| Delegate control of:                                                                 |                               |
| O This folder, existing objects in this folder, and creation                         | of new objects in this folder |
| Only the following objects in the folder:                                            |                               |
| transportStack objects                                                               | ^                             |
| Trusted Domain objects                                                               |                               |
| ✓ User objects                                                                       |                               |
| x25X400Link objects                                                                  |                               |
| x400Link objects                                                                     | ~                             |
| Create selected objects in this folder                                               |                               |
| Delete selected objects in this folder                                               |                               |
| Delete selected objects in this folder                                               |                               |

- Click on Next. Under the Show these permissions section, select General and Property-specific options.
- 7. Under the permissions section, select the **Read**, **Write and Read all properties** permissions and click on **Next** as indicated in the following image.

| Permissions                                                                                                    | (P) |
|----------------------------------------------------------------------------------------------------|-----|
| Select the permissions you want to delegate.                                                                                 | Į.  |
| Show these permissions:                                                                                                    |     |
| General                                                                                                    |     |
| Property-specific                                                                                                    |     |
| Creation/deletion of specific child objects                                                                                  |     |
|                                                                                                    |     |
|                                                                                                    |     |
| Permissions:                                                                                                    | -   |
| Permissions:                                                                                                    | ^   |
| Permissions:<br>Full Control<br>Read                                                                                         | ^   |
| Permissions:<br>Full Control<br>Read<br>Write                                                                                | ^   |
| Permissions:<br>Full Control<br>Read<br>Write<br>Create All Child Objects                                                    | ^   |
| Permissions:<br>Full Control<br>Read<br>Write<br>Create All Child Objects<br>Delete All Child Objects                        | ^   |
| Permissions:<br>Full Control<br>Read<br>Write<br>Create All Child Objects<br>Delete All Child Objects<br>Read All Properties | -   |
| Permissions:<br>Full Control<br>Read<br>Write<br>Create All Child Objects<br>Delete All Child Objects<br>Read All Properties | •   |

8. Click Finish.

**Operation:** Delete users

**Permissions needed:** 

- Must be a member of the Account Operators Group
- Must have the Delete All Child Objects permission on all user objects of the required OU.

### Steps to grant the permissions to delete a user account.

- 1. Logon to your Domain controller and launch the Active Directory Users and Computers.
- 2. Locate and right click the domain/OU for which you wish to grant the required permissions and select **Delegate Control**. The Delegation of Control wizard will pop-up.
- 3. Click Next, add the required user account and click Next.
- 4. Select the Create a custom task to delegate option
- Select the Only objects in this folder option and select the User objects checkbox.
   Also select the Delete selected objects in this folder option as indicated in the following image.

| Indicate the scope of the task you want to delegate.            | 9                          |
|-----------------------------------------------------------------|----------------------------|
| Delegate control of:                                            |                            |
| O This folder, existing objects in this folder, and creation of | new objects in this folder |
| Only the following objects in the folder:                       |                            |
| transportStack objects                                          | ^                          |
| Trusted Domain objects                                          |                            |
| User objects                                                    |                            |
| x25Stack objects                                                |                            |
| x25X400Link objects                                             |                            |
|                                                                 | *                          |
| Create selected objects in this folder                          |                            |
| Delete selected objects in this folder                          |                            |
|                                                                 |                            |

- Click on Next. Under the Show these permissions section, select General and Creation/Deletion of specific child objects options.
- Under the permissions section, select the Delete all child objects permission and click on Next as indicated in the following image.

|                                                                                                    | (a) |
|----------------------------------------------------------------------------------------------------|-----|
| Select the permissions you want to delegate.                                                                                                    | ľ   |
| Show these permissions:                                                                                                    |     |
| ✓ General                                                                                                    |     |
| Property-specific                                                                                                    |     |
| Creation/deletion of specific child objects                                                                                                    |     |
| P <u>e</u> rmissions:                                                                                                    |     |
| Full Control                                                                                                    | ^   |
|                                                                                                    |     |
|                                                                                                    |     |
| Write                                                                                                    |     |
| Head     Write     Create All Child Objects                                                                                                    |     |
| ☐ Head<br>☐ Wite<br>☐ Create All Child Objects<br>☑ Delete All Child Objects                                                                       |     |
| <ul> <li>☐ Read</li> <li>☐ Write</li> <li>☐ Create All Child Objects</li> <li>☑ Delete All Child Objects</li> <li>☐ Read All Properties</li> </ul> | Ţ.  |
| ☐ Read<br>☐ Write<br>☐ Create All Child Objects<br>☑ Delete All Child Objects<br>☐ Read All Properties                                             | v   |

8. Click Finish.

#### **Operation:** Restore users

#### Permissions needed:

- The users modifying the permissions on the deleted objects container must be a member of the Domain Admins group.

- The Active Directory Application Mode (ADAM) tool has to be downloaded and installed separately in domain controllers running Windows Server 2000 and 2003.

## Steps to grant the permissions required to restore a deleted AD user

Any object deleted from AD is stored in the deleted objects container and can be restored before the end of its tombstone lifetime period. To restore a deleted AD object, non-administrators must have sufficient permission to access this container. To grant the required permissions:

- 1. Log in to your **domain controller** and launch the ADAM tools Command Prompt.
- 2. Specify a command in the following format: dsacls "CN=Deleted Objects,DC=admanagerplus, DC=com" /takeownership

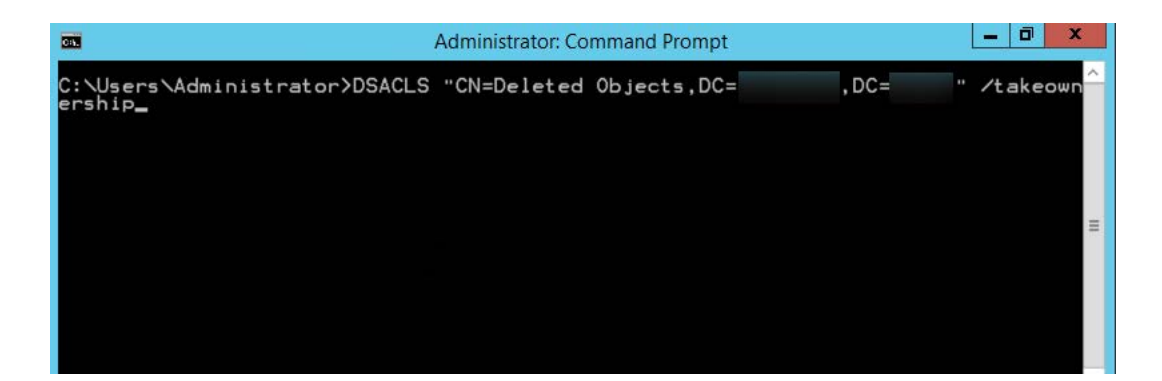

#### Note:

- Every domain in a forest will have its own deleted objects container, so it's essential to specify the domain name of the deleted objects container for which you would like to modify permissions.
- Replace **admanagerplus** and **com** with your domain components.
- To grant permission to a security principal to access the deleted objects container, specify a command in the following format: dsacls "CN=Deleted Objects,DC=admanagerplus,DC=com" /g ADMANAGERPLUS\LukeJohnson:LCRPWP

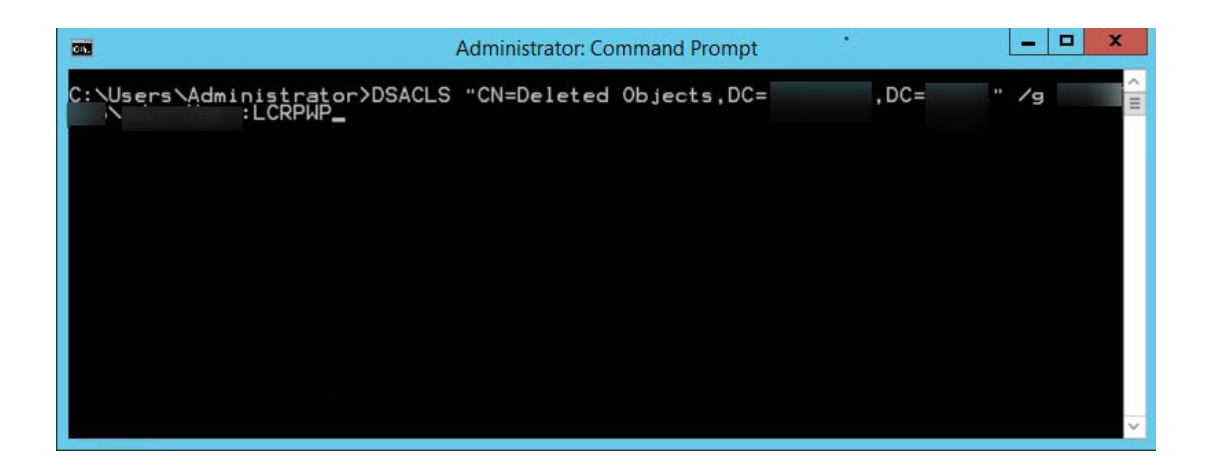

Note: Replace "LukeJohnson" with the security principal of your choice.

- 4. Next, connect to the default naming context, right-click on the domain root, and select Properties.
- 5. In the **Security** tab, click **Advanced.**
- 6. Add the user or group, and select the following rights:
  - a. Reanimate tombstones

| <b>B</b>                               | Permission Entry for lyncforb                              |           |
|----------------------------------------|------------------------------------------------------------|-----------|
| Delete mslmaging-PSPs objects          | Create Shared Folder objects                               | ^         |
| Create MSMQ Queue Alias objects        | Delete Shared Folder objects                               |           |
| Delete MSMQ Queue Alias objects        | Create User objects                                        |           |
| Create msPKI-Key-Recovery-Agent object | cts Delete User objects                                    |           |
| Delete msPKI-Key-Recovery-Agent object | ts 🗌 Add GUID                                              |           |
| Create msRTCSIP-ApplicationContacts o  | bjects 🗌 Add/remove replica in domain                      |           |
| Delete msRTCSIP-ApplicationContacts o  | bjects Allow a DC to create a clone of itself              |           |
| Create msRTCSIP-ConferenceDirectories  | objects Change PDC                                         |           |
| Delete msRTCSIP-ConferenceDirectories  | objects 🗌 Create inbound forest trust                      |           |
| Create msRTCSIP-ConferenceDirectory o  | bjects Enable per user reversibly encrypted password       |           |
| Delete msRTCSIP-ConferenceDirectory o  | bjects Generate resultant set of policy (logging)          |           |
| Create msRTCSIP-Domain objects         | Generate resultant set of policy (planning)                | _         |
| Delete msRTCSIP-Domain objects         | Manage replication topology                                | =         |
| Create msRTCSIP-EdgeProxy objects      | Migrate SID history                                        |           |
| Delete msRTCSIP-EdgeProxy objects      | Monitor active directory replication                       |           |
| Create msRTCSIP-GlobalContainer objec  | ts Read only replication secret synchronization            |           |
| Delete msRTCSIP-GlobalContainer object | ts 🖌 Reanimate tombstones                                  |           |
| Create msRTCSIP-GlobalTopologySetting  | g objects Replicating Directory Changes                    |           |
| Delete msRTCSIP-GlobalTopologySetting  | g objects Replicating Directory Changes All                |           |
| Create msRTCSIP-GlobalTopologySetting  | gs objects 🛛 Replicating Directory Changes In Filtered Set |           |
| Delete msRTCSIP-GlobalTopologySetting  | gs objects Replication synchronization                     |           |
| Create msRTCSIP-LocationContactMapp    | oing objects Run Protect Admin Groups Task                 |           |
| Delete msRTCSIP-LocationContactMapp    | ing objects 🛛 Unexpire password                            |           |
| Create msRTCSIP-LocationContactMapp    | oings objects Update password not required bit             |           |
| Delete msRTCSIP-I ocationContactMapp   | inas obiects                                               | ¥         |
|                                        |                                                            | OK Cancel |

## b. Create User objects

| Permissi                                       | on Entry for lyncforb                         |  |
|------------------------------------------------|-----------------------------------------------|--|
| Create msDS-GroupManagedServiceAccount objects | Delete oncRpc objects                         |  |
| Delete msDS-GroupManagedServiceAccount objects | Create Organizational Unit objects            |  |
| Create msDS-ManagedServiceAccount objects      | Delete Organizational Unit objects            |  |
| Delete msDS-ManagedServiceAccount objects      | Create Printer objects                        |  |
| Create msDS-QuotaContainer objects             | Delete Printer objects                        |  |
| Delete msDS-QuotaContainer objects             | Create rFC822LocalPart objects                |  |
| Create msImaging-PSPs objects                  | Delete rFC822LocalPart objects                |  |
| Delete mslmaging-PSPs objects                  | Create Shared Folder objects                  |  |
| Create MSMQ Queue Alias objects                | Delete Shared Folder objects                  |  |
| Delete MSMQ Queue Alias objects                | ✓ Create User objects                         |  |
| Create msPKI-Key-Recovery-Agent objects        | Delete User objects                           |  |
| Delete msPKI-Key-Recovery-Agent objects        | Add GUID                                      |  |
| Create msRTCSIP-ApplicationContacts objects    | Add/remove replica in domain                  |  |
| Delete msRTCSIP-ApplicationContacts objects    | Allow a DC to create a clone of itself        |  |
| Create msRTCSIP-ConferenceDirectories objects  | Change PDC                                    |  |
| Delete msRTCSIP-ConferenceDirectories objects  | Create inbound forest trust                   |  |
| Create msRTCSIP-ConferenceDirectory objects    | Enable per user reversibly encrypted password |  |
| Delete msRTCSIP-ConferenceDirectory objects    | Generate resultant set of policy (logging)    |  |
| Create msRTCSIP-Domain objects                 | Generate resultant set of policy (planning)   |  |
| Delete msRTCSIP-Domain objects                 | Manage replication topology                   |  |
| Create msRTCSIP-EdgeProxy objects              | Migrate SID history                           |  |
| Delete msRTCSIP-EdgeProxy objects              | Monitor active directory replication          |  |
| Create msRTCSIP-GlobalContainer objects        | Read only replication secret synchronization  |  |
| Delete msRTCSIP-GlobalContainer objects        | Reanimate tombstones                          |  |
| Crosta mcBTCSID GlabalTanalam Setting abjects  | Poplicating Directory Changes                 |  |

#### c. Write all properties

|             |                                        | Permissio          | n Entry for lyncforb                     |  |
|-------------|----------------------------------------|--------------------|------------------------------------------|--|
| Principal:  | adminUser (adminUser@lyncforb.local)   | Select a principal |                                          |  |
| Туре:       | Allow                                  | *                  |                                          |  |
| Applies to: | This object and all descendant objects | ~                  |                                          |  |
| Permissions | 5:                                     |                    |                                          |  |
|             | Full control                           |                    | Create msRTCSIP-MCUFactories objects     |  |
|             | List contents                          |                    | Delete msRTCSIP-MCUFactories objects     |  |
|             | Read all properties                    |                    | Create msRTCSIP-MCUFactory objects       |  |
|             | Write all properties                   |                    | Delete msRTCSIP-MCUFactory objects       |  |
|             | Delete                                 |                    | Create msRTCSIP-MonitoringServer objects |  |
|             | Delete subtree                         |                    | Delete msRTCSIP-MonitoringServer objects |  |
|             | Read permissions                       |                    | Create msRTCSIP-Pool objects             |  |
|             | Modify permissions                     |                    | Delete msRTCSIP-Pool objects             |  |
|             | Modify owner                           |                    | Create msRTCSIP-Pools objects            |  |
|             | All validated writes                   |                    | Delete msRTCSIP-Pools objects            |  |
|             | All extended rights                    |                    | Create msRTCSIP-TrustedMCU objects       |  |
|             | Create all child objects               |                    | Delete msRTCSIP-TrustedMCU objects       |  |
|             | Delete all child objects               |                    | Create msRTCSIP-TrustedMCUs objects      |  |
|             | Create Computer objects                |                    | Delete msRTCSIP-TrustedMCUs objects      |  |
|             | Delete Computer objects                |                    | Create msRTCSIP-TrustedProxies objects   |  |
|             | Create Contact objects                 |                    | Delete msRTCSIP-TrustedProxies objects   |  |

Note: Apply the Reanimate tombstones rights to the object being secured and its descendant objects.

#### 7. Click **OK**.

Note: Only objects deleted after the delegation of the above-mentioned permissions can be restored.

## **Contact Management**

This section provides a detailed explanation on the permissions required to create, modify and delete contacts in AD.

**Operation:** Create contacts

Permissions needed:

- Must be a member of the Account Operators Group
- Must have the Read and Write permissions on all contact objects of the required OU.

### Steps to grant the permissions to create a contact account.

- 1. Logon to your Domain controller and launch the Active Directory Users and Computers.
- 2. Locate and right click the domain/OU for which you wish to grant the required permissions and select **Delegate Control.** The Delegation of Control wizard will pop-up.
- 3. Click Next, add the required user account and click Next.
- 4. Select the Create a custom task to delegate option
- Select the Only objects in this folder option and select the Contact objects checkbox.
   Also select the Create selected objects in this folder option as indicated in the image below:

| Delegate control of:                                                       |                   |
|----------------------------------------------------------------------------|-------------------|
| O This folder, existing objects in this folder, and creation of new object | ts in this folder |
| Only the following objects in the folder:                                  |                   |
| certification Authority objects                                            | ^                 |
| Computer objects                                                           |                   |
| Connection objects                                                         |                   |
| Contact objects                                                            |                   |
| document objects                                                           |                   |
|                                                                            | *                 |

- Click on Next. Under the Show these permissions section, select General and Property-specific options.
- 7. Under the permissions section, select the Read and Write permissions and click on Next.
- 8. Click Finish.

**Operation:** Modify contacts

- Permissions needed:
- Must be a member of the Account Operators Group
- Must have the Read, Write, Read All Properties permissions on all user objects of the required OU.

## Steps to grant the permissions to modify a contact account.

- 1. Logon to your Domain controller and launch the Active Directory Users and Computers.
- 2. Locate and right click the domain/OU for which you wish to grant the required permissions and select **Delegate Control.** The Delegation of Control wizard will pop-up.
- 3. Click Next, add the required user account and click Next.
- 4. Select the Create a custom task to delegate option
- 5. Select the **Only objects in this folder** option and select the Contact objects option as indicated in the following image.

| Indicate the scope of the | e task you want to delegate.        |                                |   |
|---------------------------|-------------------------------------|--------------------------------|---|
| Delegate control of:      |                                     |                                |   |
| O This folder, existing o | bjects in this folder, and creatio  | n of new objects in this folde | r |
| Only the following ob     | ects in the folder:                 |                                |   |
| certification Aut         | nority objects                      |                                | ^ |
| Computer object           | ts                                  |                                |   |
| Connection obj            | ects                                |                                |   |
|                           | ***                                 |                                |   |
| document Serie            | s objects                           |                                |   |
| <u> </u>                  |                                     |                                | * |
| Create selected           | bjects in <mark>t</mark> his folder |                                |   |
| Delete selected           | bjects in this folder               |                                |   |

- Click on Next. Under the Show these permissions section, select General and Property-specific options.
- 7. Under the permissions section, select the **Read**, **Write** and **Read all properties** permissions and click on **Next**.
- 8. Click Finish.

**Operation:** Delete contacts

- Permissions needed:
- Must be a member of the Account Operators Group
- Must have the Delete All Child objects permission on all contact objects of the required OU.

## Steps to grant the permissions to delete a contact account.

- 1. Logon to your Domain controller and launch the Active Directory Users and Computers.
- 2. Locate and right click the domain/OU for which you wish to grant the required permissions and select **Delegate Control.** The Delegation of Control wizard will pop-up.
- 3. Click Next, add the required user account and click Next.
- 4. Select the Create a custom task to delegate option.
- 5. Select the Only objects in this folder option and select the Contact objects checkbox.Also select the Delete selected objects in this folder option as depicted in the image below:

| Indicate the scope of the task you want to delegate.                     | Ĩ                          |
|--------------------------------------------------------------------------|----------------------------|
| Delegate control of:                                                     |                            |
| $\bigcirc$ This folder, existing objects in this folder, and creation of | new objects in this folder |
| Only the following objects in the folder:                                |                            |
| certification Authority objects                                          | ^                          |
| Computer objects                                                         |                            |
|                                                                          |                            |
| document objects                                                         |                            |
| document Series objects                                                  | ~                          |
|                                                                          |                            |
|                                                                          |                            |
| VI Delete selected objects in this folder                                |                            |

- Click on Next. Under the Show these permissions section, select General and Creation/Deletion of specific child objects options.
- 7. Under the permissions section, select the Delete all child objects permission and click on Next.
- 8. Click Finish.

#### **Operation:** Restore contacts

#### Permissions needed:

-The users modifying the permissions on the deleted objects container must be a member of the Domain Admins group.

- The Active Directory Application Mode (ADAM) tool has to be downloaded and installed separately in domain controllers running Windows Server 2000 and 2003.

## Steps to grant the permissions required to restore a deleted AD contact

Any object deleted from AD is stored in the deleted objects container and can be restored before the end of its tombstone lifetime period. To restore a deleted AD object, non-administrators must have sufficient permission to access this container. To grant the required permissions:

- 1. Log in to your **domain controller** and launch the ADAM tools Command Prompt.
- 2. Specify a command in the following format: dsacls "CN=Deleted Objects,DC=admanagerplus, DC=com" /takeownership

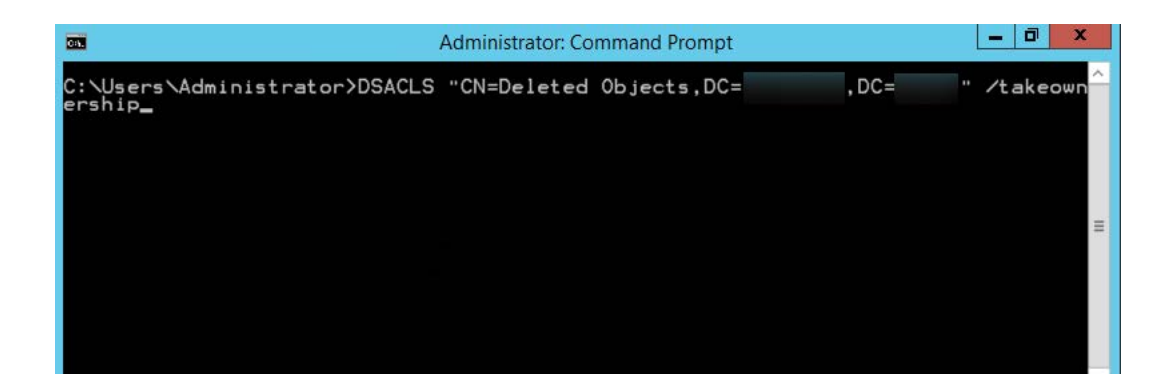

#### Note:

- Every domain in a forest will have its own deleted objects container, so it's essential to specify the domain name of the deleted objects container for which you would like to modify permissions.
- Replace **admanagerplus** and **com** with your domain components.
- To grant permission to a security principal to access the deleted objects container, specify a command in the following format: dsacls "CN=Deleted Objects,DC=admanagerplus,DC=com" /g ADMANAGERPLUS\LukeJohnson:LCRPWP

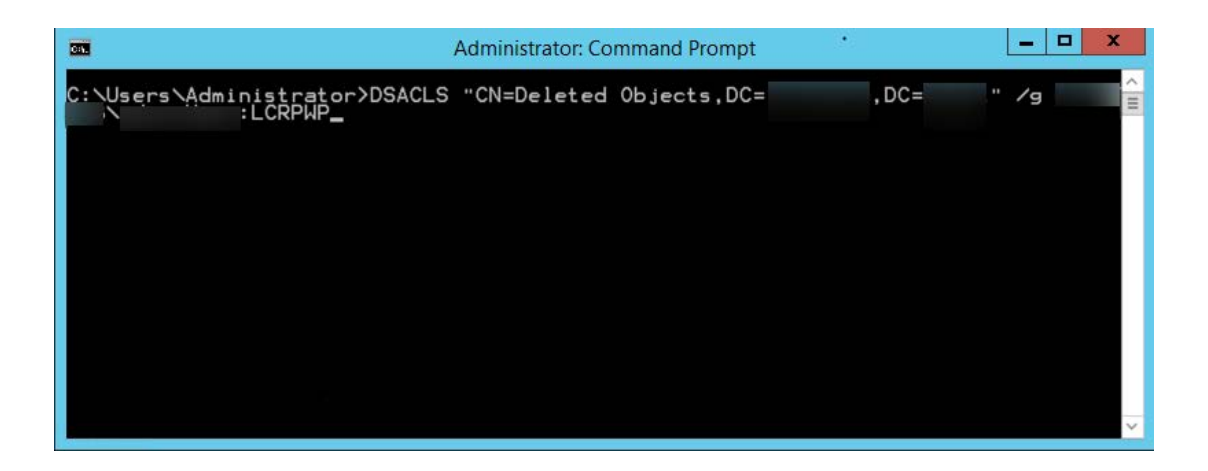

Note: Replace "LukeJohnson" with the security principal of your choice.

- 4. Next, connect to the default naming context, right-click on the domain root, and select Properties.
- 5. In the **Security** tab, click **Advanced.**
- 6. Add the user or group, and select the following rights:
  - a. Reanimate tombstones

| Permissi                                        | ion Entry for lyncforb                        |       |
|-------------------------------------------------|-----------------------------------------------|-------|
| Delete msImaging-PSPs objects                   | Create Shared Folder objects                  |       |
| Create MSMQ Queue Alias objects                 | Delete Shared Folder objects                  |       |
| Delete MSMQ Queue Alias objects                 | Create User objects                           |       |
| Create msPKI-Key-Recovery-Agent objects         | Delete User objects                           |       |
| Delete msPKI-Key-Recovery-Agent objects         | Add GUID                                      |       |
| Create msRTCSIP-ApplicationContacts objects     | Add/remove replica in domain                  |       |
| Delete msRTCSIP-ApplicationContacts objects     | Allow a DC to create a clone of itself        |       |
| Create msRTCSIP-ConferenceDirectories objects   | Change PDC                                    |       |
| Delete msRTCSIP-ConferenceDirectories objects   | Create inbound forest trust                   |       |
| Create msRTCSIP-ConferenceDirectory objects     | Enable per user reversibly encrypted password |       |
| Delete msRTCSIP-ConferenceDirectory objects     | Generate resultant set of policy (logging)    |       |
| Create msRTCSIP-Domain objects                  | Generate resultant set of policy (planning)   |       |
| Delete msRTCSIP-Domain objects                  | Manage replication topology                   |       |
| Create msRTCSIP-EdgeProxy objects               | Migrate SID history                           |       |
| Delete msRTCSIP-EdgeProxy objects               | Monitor active directory replication          |       |
| Create msRTCSIP-GlobalContainer objects         | Read only replication secret synchronization  |       |
| Delete msRTCSIP-GlobalContainer objects         | Reanimate tombstones                          |       |
| Create msRTCSIP-GlobalTopologySetting objects   | Replicating Directory Changes                 |       |
| Delete msRTCSIP-GlobalTopologySetting objects   | Replicating Directory Changes All             |       |
| Create msRTCSIP-GlobalTopologySettings objects  | Replicating Directory Changes In Filtered Set |       |
| Delete msRTCSIP-GlobalTopologySettings objects  | Replication synchronization                   |       |
| Create msRTCSIP-LocationContactMapping objects  | Run Protect Admin Groups Task                 |       |
| Delete msRTCSIP-LocationContactMapping objects  | Unexpire password                             |       |
| Create msRTCSIP-LocationContactMappings objects | Update password not required bit              |       |
| Delete msRTCSIP-LocationContactMannings objects |                                               | <br>_ |

#### b. Create Contact objects

| Pe                                | rmission Entry for lyncforb              |  |
|-----------------------------------|------------------------------------------|--|
| ermissions:                       |                                          |  |
| Full control                      | Create msRTCSIP-MCUFactories objects     |  |
| List contents                     | Delete msRTCSIP-MCUFactories objects     |  |
| Read all properties               | Create msRTCSIP-MCUFactory objects       |  |
| Write all properties              | Delete msRTCSIP-MCUFactory objects       |  |
| Delete                            | Create msRTCSIP-MonitoringServer objects |  |
| Delete subtree                    | Delete msRTCSIP-MonitoringServer objects |  |
| Read permissions                  | Create msRTCSIP-Pool objects             |  |
| Modify permissions                | Delete msRTCSIP-Pool objects             |  |
| Modify owner                      | Create msRTCSIP-Pools objects            |  |
| All validated writes              | Delete msRTCSIP-Pools objects            |  |
| All extended rights               | Create msRTCSIP-TrustedMCU objects       |  |
| Create all child objects          | Delete msRTCSIP-TrustedMCU objects       |  |
| Delete all child objects          | Create msRTCSIP-TrustedMCUs objects      |  |
| Create Computer objects           | Delete msRTCSIP-TrustedMCUs objects      |  |
| Delete Computer objects           | Create msRTCSIP-TrustedProxies objects   |  |
| Create Contact objects            | Delete msRTCSIP-TrustedProxies objects   |  |
| Delete Contact objects            | Create msRTCSIP-TrustedProxy objects     |  |
| Create friendlyCountry objects    | Delete msRTCSIP-TrustedProxy objects     |  |
| Delete friendlyCountry objects    | Create msRTCSIP-TrustedServer objects    |  |
| Create Group objects              | Delete msRTCSIP-TrustedServer objects    |  |
| Delete Group objects              | Create msRTCSIP-TrustedService objects   |  |
| Create groupOfUniqueNames objects | Delete msRTCSIP-TrustedService objects   |  |
| Delete groupOfUniqueNames objects | Create msRTCSIP-TrustedServices objects  |  |

## c. Write all properties

|             |                                        | Permissio          | n Entry for lyncforb                      |  |
|-------------|----------------------------------------|--------------------|-------------------------------------------|--|
| Principal:  | adminUser (adminUser@lyncforb.local)   | Select a principal |                                           |  |
| Туре:       | Allow                                  | ~                  |                                           |  |
| Applies to: | This object and all descendant objects | ~                  |                                           |  |
| Permissions | · · · · · · · · · · · · · · · · · · ·  |                    |                                           |  |
|             |                                        |                    | Create mski CSIP-MCUFactories objects     |  |
|             | List contents     Pead all proportion  |                    | Create msRTCSIP-MCUPactories objects      |  |
|             | Write all properties                   |                    |                                           |  |
|             | Delete                                 |                    | Create mcPTCSIP-Micoractory objects       |  |
|             |                                        |                    | Delate msRTCSIP MonitoringServer objects  |  |
|             |                                        |                    | Delete mski CSIP-MonitoringServer objects |  |
|             | Read permissions                       |                    | Create mski CSIP-Pool objects             |  |
|             |                                        |                    |                                           |  |
|             |                                        |                    | Create mskit CSIP-Pools objects           |  |
|             | All validated writes                   |                    | Delete msKTCSIP-Pools objects             |  |
|             | All extended rights                    |                    | Create msRTCSIP-TrustedMCU objects        |  |
|             | Create all child objects               |                    | Delete msRTCSIP-TrustedMCU objects        |  |
|             | Delete all child objects               |                    | Create msRTCSIP-TrustedMCUs objects       |  |
|             | Create Computer objects                |                    | Delete msRTCSIP-TrustedMCUs objects       |  |
|             | Delete Computer objects                |                    | Create msRTCSIP-TrustedProxies objects    |  |
|             | Create Contact objects                 |                    | Delete msRTCSIP-TrustedProxies objects    |  |

Note: Apply the Reanimate tombstones rights to the object being secured and its descendant objects.

#### 7. Click OK.

Note: Only objects deleted after the delegation of the above-mentioned permissions can be restored.

## **Computer Management**

This section provides a detailed explanation on the permissions required to create, modify and delete computers in AD.

**Operation:** Create computers

Permissions needed:

- Must be a member of the Account Operators Group
- Must have the Read and Write permissions on all computer objects of the required OU.

### Steps to grant the permissions to create a computer account.

- 1. Logon to your Domain controller and launch the Active Directory Users and Computers.
- 2. Locate and right click the domain/OU for which you wish to grant the required permissions and select **Delegate Control.** The Delegation of Control wizard will pop-up.
- 3. Click Next, add the required user account and click Next.
- 4. Select the Create a custom task to delegate option
- Select the Only objects in this folder option and select the Computer objects checkbox.
   Also select the Create selected objects in this folder option as indicated in the following image.

| Active Directory Object Type<br>Indicate the scope of the task you want to delegate. |                            |
|--------------------------------------------------------------------------------------|----------------------------|
| Delegate control of:                                                                 |                            |
| O This folder, existing objects in this folder, and creation of i                    | new objects in this folder |
| Only the following objects in the folder:                                            |                            |
| certificationAuthority objects                                                       | ^                          |
| Computer objects                                                                     |                            |
|                                                                                      |                            |
| Connection objects                                                                   |                            |
| Connection objects                                                                   |                            |
| Connection objects                                                                   |                            |

- Click on Next. Under the Show these permissions section, select General and Property-specific options.
- 7. Under the permissions section, select the Read and Write permissions and click on Next.
- 8. Click Finish.

**Operation:** Modify computers

- Permissions needed:
- Must be a member of the Account Operators Group
- Must have the Read, Write, Read All Properties permissions on all computer objects of the required OU.

### Steps to grant the permissions to modify a computer account.

- 1. Logon to your Domain controller and launch the Active Directory Users and Computers.
- 2. Locate and right click the domain/OU for which you wish to grant the required permissions and select **Delegate Control.** The Delegation of Control wizard will pop-up.
- 3. Click Next, add the required user account and click Next.
- 4. Select the Create a custom task to delegate option
- 5. Select the **Only objects in this folder** option and select the **Computer objects** checkbox as depicted in the image below:

| Indicate the scope of th                    | Type<br>e task you want to deleg | ate.                            | (a)      |
|---------------------------------------------|----------------------------------|---------------------------------|----------|
| Delegate control of                         |                                  |                                 | 6        |
| <ul> <li>This folder, existing a</li> </ul> | bjects in this folder, and       | creation of new objects in this | s folder |
| Only the following ob                       | jects in the folder:             |                                 |          |
| certification Aut                           | hority objects                   |                                 | ^        |
| 🗹 Computer objec                            | zts                              |                                 |          |
| Connection obj                              | ects                             |                                 |          |
| Contact objects                             | 3                                |                                 |          |
| document obje                               | cts                              |                                 |          |
|                                             | s objects                        |                                 | *        |
|                                             |                                  |                                 |          |
| documentSerie                               | bjects in this folder            |                                 |          |
| Create selected                             | objects in this folder           |                                 |          |

- Click on Next. Under the Show these permissions section, select General and Property-specific options.
- 7. Under the permissions section, select the **Read**, **Write** and **Read all properties** permissions and click on **Next**.
- 8. Click Finish.

**Operation:** Delete computers

- Permissions needed:
- Must be a member of the Account Operators Group
- Must have the Delete All Child objects permission on all computer objects of the required OU.

## Steps to grant the permissions to delete a computer account.

- 1. Logon to your Domain controller and launch the Active Directory Users and Computers.
- 2. Locate and right click the domain/OU for which you wish to grant the required permissions and select **Delegate Control**. The Delegation of Control wizard will pop-up.
- 3. Click Next, add the required user account and click Next.
- 4. Select the Create a custom task to delegate option
- 5. Select the **Only objects in this folder** option and select the **Computer objects** checkbox as depicted in the image below:

| Indicate the scope of the ta | <b>rpe</b><br>ask you want to deleg | gate.                   | 2              |
|------------------------------|-------------------------------------|-------------------------|----------------|
| Delegate control of:         |                                     |                         |                |
| O This folder, existing obje | ects in this folder, and            | creation of new objects | in this folder |
| Only the following object    | ts in the folder:                   |                         |                |
| certification Author         | ity objects                         |                         | ^              |
| Computer objects             |                                     |                         |                |
| Contact objects              | 5                                   |                         |                |
| document objects             |                                     |                         |                |
| document Series o            | bjects                              |                         | ~              |
| Create selected obj          | ects in this folder                 |                         |                |
|                              | ects in this folder                 |                         |                |
|                              | ects in this folder                 |                         |                |

- Click on Next. Under the Show these permissions section, select General and Creation/Deletion of specific child objects options.
- 7. Under the permissions section, select the **Delete all child objects permission** and click on Next.
- 8. Click Finish.

#### **Operation:** Restore computers

#### Permissions needed:

- The users modifying the permissions on the deleted objects container must be a member of the Domain Admins group.

- The Active Directory Application Mode (ADAM) tool has to be downloaded and installed separately in domain controllers running Windows Server 2000 and 2003.

## Steps to grant the permissions required to restore a deleted AD computer

Any object deleted from AD is stored in the deleted objects container and can be restored before the end of its tombstone lifetime period. To restore a deleted AD object, non-administrators must have sufficient permission to access this container. To grant the required permissions:

- 1. Log in to your **domain controller** and launch the ADAM tools Command Prompt.
- 2. Specify a command in the following format: dsacls "CN=Deleted Objects,DC=admanagerplus, DC=com" /takeownership

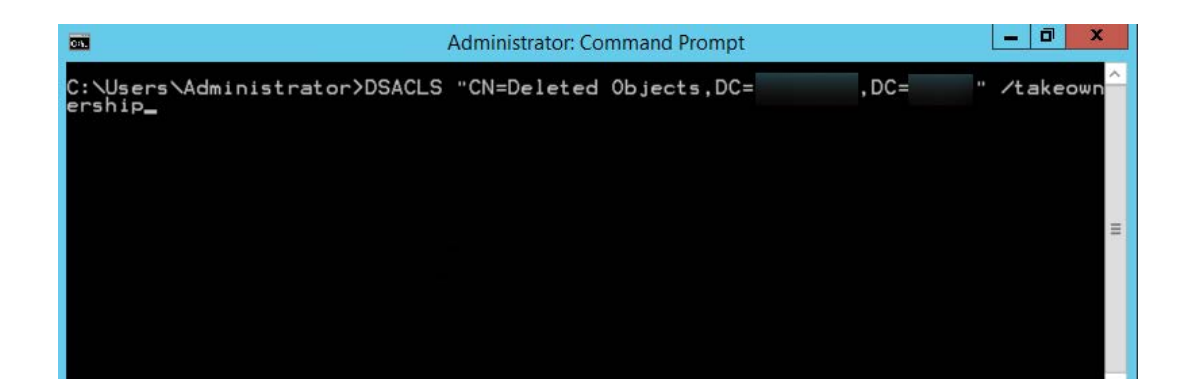

#### Note:

- Every domain in a forest will have its own deleted objects container, so it's essential to specify the domain name of the deleted objects container for which you would like to modify permissions.
- Replace **admanagerplus** and **com** with your domain components.
- To grant permission to a security principal to access the deleted objects container, specify a command in the following format: dsacls "CN=Deleted Objects,DC=admanagerplus,DC=com" /g ADMANAGERPLUS\LukeJohnson:LCRPWP

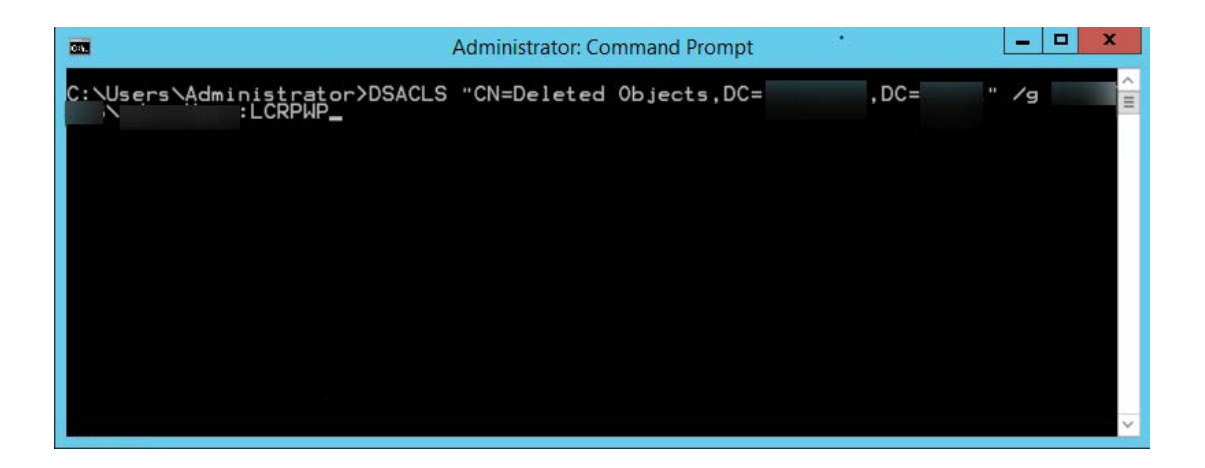

Note: Replace "LukeJohnson" with the security principal of your choice.

- 4. Next, connect to the default naming context, right-click on the domain root, and select Properties.
- 5. In the **Security** tab, click **Advanced.**
- 6. Add the user or group, and select the following rights:
  - a. Reanimate tombstones

| <b>A</b>                                  | Permission Entry for lyncforb                         |     | x   |
|-------------------------------------------|-------------------------------------------------------|-----|-----|
| Delete mslmaging-PSPs objects             | Create Shared Folder objects                          |     | ^   |
| Create MSMQ Queue Alias objects           | Delete Shared Folder objects                          |     |     |
| Delete MSMQ Queue Alias objects           | Create User objects                                   |     |     |
| Create msPKI-Key-Recovery-Agent objects   | Delete User objects                                   |     |     |
| Delete msPKI-Key-Recovery-Agent objects   | Add GUID                                              |     |     |
| Create msRTCSIP-ApplicationContacts obje  | cts 🗌 Add/remove replica in domain                    |     |     |
| Delete msRTCSIP-ApplicationContacts obje  | cts 🗌 Allow a DC to create a clone of itself          |     |     |
| Create msRTCSIP-ConferenceDirectories ob  | jects Change PDC                                      |     |     |
| Delete msRTCSIP-ConferenceDirectories ob  | jects Create inbound forest trust                     |     |     |
| Create msRTCSIP-ConferenceDirectory obje  | ects Enable per user reversibly encrypted password    |     |     |
| Delete msRTCSIP-ConferenceDirectory obje  | cts Generate resultant set of policy (logging)        |     |     |
| Create msRTCSIP-Domain objects            | Generate resultant set of policy (planning)           |     | _   |
| Delete msRTCSIP-Domain objects            | Manage replication topology                           |     | =   |
| Create msRTCSIP-EdgeProxy objects         | Migrate SID history                                   |     |     |
| Delete msRTCSIP-EdgeProxy objects         | Monitor active directory replication                  |     |     |
| Create msRTCSIP-GlobalContainer objects   | Read only replication secret synchronization          |     |     |
| Delete msRTCSIP-GlobalContainer objects   | Reanimate tombstones                                  |     |     |
| Create msRTCSIP-GlobalTopologySetting of  | bjects Replicating Directory Changes                  |     |     |
| Delete msRTCSIP-GlobalTopologySetting of  | bjects 🛛 Replicating Directory Changes All            |     |     |
| Create msRTCSIP-GlobalTopologySettings of | objects Replicating Directory Changes In Filtered Set |     |     |
| Delete msRTCSIP-GlobalTopologySettings c  | objects 🗌 Replication synchronization                 |     |     |
| Create msRTCSIP-LocationContactMapping    | g objects 🛛 🗌 Run Protect Admin Groups Task           |     |     |
| Delete msRTCSIP-LocationContactMapping    | objects 🛛 🗌 Unexpire password                         |     |     |
| Create msRTCSIP-LocationContactMapping    | js objects 🛛 Update password not required bit         |     |     |
| Delete msRTCSIP-LocationContactManning    | is objects                                            |     | ×   |
|                                           | ОК                                                    | Can | cel |

#### b. Create Computer objects

|             | Pe                                                 | ermission Entry for lyncforb             |
|-------------|----------------------------------------------------|------------------------------------------|
| Principal:  | adminUser (adminUser@lyncforb.local) Select a prin | cipal                                    |
| Type:       | Allow                                              |                                          |
| Applies to: | This object and all descendant objects $\vee$      |                                          |
| Permissions |                                                    |                                          |
| rennissions |                                                    | Create msRTCSIP-MCUFactories objects     |
|             | List contents                                      | Delete msRTCSIP-MCUFactories objects     |
|             | Read all properties                                | Create msRTCSIP-MCUFactory objects       |
|             | Write all properties                               | Delete msRTCSIP-MCUFactory objects       |
|             | Delete                                             | Create msRTCSIP-MonitoringServer objects |
|             | Delete subtree                                     | Delete msRTCSIP-MonitoringServer objects |
|             | Read permissions                                   | Create msRTCSIP-Pool objects             |
|             | Modify permissions                                 | Delete msRTCSIP-Pool objects             |
|             | Modify owner                                       | Create msRTCSIP-Pools objects            |
|             | All validated writes                               | Delete msRTCSIP-Pools objects            |
|             | All extended rights                                | Create msRTCSIP-TrustedMCU objects       |
|             | Create all child objects                           | Delete msRTCSIP-TrustedMCU objects       |
|             | Delete all child objects                           | Create msRTCSIP-TrustedMCUs objects      |
|             | Create Computer objects                            | Delete msRTCSIP-TrustedMCUs objects      |
|             | Delete Computer objects                            | Create msRTCSIP-TrustedProxies objects   |
|             | Create Contact objects                             | Delete msRTCSIP-TrustedProxies objects   |

## c. Write all properties

|             |                                        | Permissio          | n Entry for lyncforb                     |  |
|-------------|----------------------------------------|--------------------|------------------------------------------|--|
| Principal:  | adminUser (adminUser@lyncforb.local)   | Select a principal |                                          |  |
| Туре:       | Allow                                  | ~                  |                                          |  |
| Applies to: | This object and all descendant objects | ~                  |                                          |  |
| Permissions | s:                                     |                    |                                          |  |
|             |                                        |                    | Create msRTCSIP-MCUFactories objects     |  |
|             | List contents                          |                    |                                          |  |
|             | Wite all properties                    |                    | Create mskitCSIP-MCUFactory objects      |  |
|             | Write all properties                   |                    | Delete msRTCSIP-McOractory objects       |  |
|             |                                        |                    | Delete mskrcSiP-MonitoringServer objects |  |
|             |                                        |                    |                                          |  |
|             | Nead permissions                       |                    | Delete mskit CSIP-Pool objects           |  |
|             | Modify permissions                     |                    | Delete mski CSIP-Pool objects            |  |
|             | Modify owner                           |                    | Create mskitCSIP-Pools objects           |  |
|             | All validated writes                   |                    |                                          |  |
|             |                                        |                    |                                          |  |
|             | Create all child objects               |                    | Delete msRTCSIP-TrustedMCU objects       |  |
|             | Delete all child objects               |                    | Create msRTCSIP-TrustedMCUs objects      |  |
|             | Create Computer objects                |                    | Delete msRTCSIP-TrustedMCUs objects      |  |
|             | Delete Computer objects                |                    | Create msRTCSIP-TrustedProxies objects   |  |
|             | Create Contact objects                 |                    | Delete msRTCSIP-TrustedProxies objects   |  |

Note: Apply the Reanimate tombstones rights to the object being secured and its descendant objects.

#### 7. Click OK.

Note: Only objects deleted after the delegation of the above-mentioned permissions can be restored.

## **Group Management**

This section provides a detailed explanation on the permissions required to create, modify and delete groups in AD.

**Operation:** Create Groups

Permissions needed:

- Must be a member of the Account Operators Group
- Must have the Read and Write permissions on all the group objects of the required OU.

## Steps to grant the permissions to create groups.

- 1. Logon to your Domain controller and launch the Active Directory Users and Computers.
- 2. Locate and right click the domain/OU for which you wish to grant the required permissions and select **Delegate Control.** The Delegation of Control wizard will pop-up.
- 3. Click Next, add the required user account and click Next.
- 4. Select the Create a custom task to delegate option
- Select the Only objects in this folder option and select the Group objects checkbox.
   Also select the Create selected objects in this folder option as depicted in the following image.

| Indicate the scope of the task you want to delegate.                | 1                        |
|---------------------------------------------------------------------|--------------------------|
| Delegate control of:                                                |                          |
| O This folder, existing objects in this folder, and creation of new | v objects in this folder |
| Only the following objects in the folder:                           |                          |
| Group objects                                                       | ^                        |
| groupOfUniqueNames objects                                          |                          |
|                                                                     |                          |
| InetOrgPerson objects                                               |                          |
|                                                                     |                          |
| IntelliMirror Group objects                                         |                          |
| IntelliMirror Group objects                                         |                          |
|                                                                     |                          |

- Click on Next. Under the Show these permissions section, select General and Property-specific options.
- 7. Under the permissions section, select the Read and Write permissions and click on Next.
- 8. Click Finish.

**Operation:** Modify Groups

Permissions needed:

- Must be a member of the Account Operators Group

- Must have the Read, Write, Read All Properties permissions on all the group objects of the required OU.

## Steps to grant the permissions to modify groups.

- 1. Logon to your Domain controller and launch the Active Directory Users and Computers.
- 2. Locate and right click the domain/OU for which you wish to grant the required permissions and select **Delegate Control.** The Delegation of Control wizard will pop-up.
- 3. Click Next, add the required user account and click Next.
- 4. Select the Create a custom task to delegate option
- 5. Select the **Only objects in this folder** option and select the **Group objects** checkbox as indicated in the following image.

| Indicate the scope of the task you want to delegate.            | ¢                          |
|-----------------------------------------------------------------|----------------------------|
| Delegate control of:                                            |                            |
| O This folder, existing objects in this folder, and creation of | new objects in this folder |
| Only the following objects in the folder:                       |                            |
| Group objects                                                   | ^                          |
| groupOfUniqueNames objects                                      |                            |
| groupPolicyContainer objects                                    |                            |
|                                                                 |                            |
| IntelliMirror Group objects                                     |                            |
|                                                                 | •                          |
| Create selected objects in this folder                          |                            |
| Delete endeste distincts in this folder.                        |                            |

- Click on Next. Under the Show these permissions section, select General and Property-specific options.
- 7. Under the permissions section, select the **Read**, **Write** and **Read all** properties **permissions** and click on **Next**.
- 8. Click Finish.

**Operation:** Delete Groups

Permissions needed:

- Must be a member of the Account Operators Group
- Must have the Delete All Child Objects permission on all the group objects of the required OU.

## Steps to grant the permissions to delete groups.

- 1. Logon to your Domain controller and launch the Active Directory Users and Computers.
- 2. Locate and right click the domain/OU for which you wish to grant the required permissions and select **Delegate Control.** The Delegation of Control wizard will pop-up.
- 3. Click Next, add the required user account and click Next.
- 4. Select the Create a custom task to delegate option.
- Select the Only objects in this folder option and select the Group objects checkbox.
   Also select the Delete selected objects in this folder option as depicted in the image below:

| Indicate the scope    | of the task you want to delegate.             | 5                         |
|-----------------------|-----------------------------------------------|---------------------------|
| Delegate control of:  |                                               |                           |
| O This folder, existi | ng objects in this folder, and creation of ne | ew objects in this folder |
| Only the followin     | g objects in the folder:                      |                           |
| Group obje            | ects<br>iiqueNames objects                    | <u>^</u>                  |
| group Polic           | yContainer objects                            |                           |
| ieee802De             | vice objects<br>son objects                   |                           |
|                       | Group objects                                 | ~                         |
| Create selec          | ted objects in this folder                    |                           |
| Delete selec          | ted objects in this folder                    |                           |

- Click on Next. Under the Show these permissions section, select General and Creation/Deletion of specific child objects options.
- 7. Under the permissions section, select the Delete all child objects permission and click on Next.
- 8. Click Finish.

**Operation:** Restore groups

#### Permissions needed:

- The users modifying the permissions on the deleted objects container must be a member of the Domain Admins group.

- The Active Directory Application Mode (ADAM) tool has to be downloaded and installed separately in domain controllers running Windows Server 2000 and 2003.

## Steps to grant the permissions required to restore a deleted AD group

Any object deleted from AD is stored in the deleted objects container and can be restored before the end of its tombstone lifetime period. To restore a deleted AD object, non-administrators must have sufficient permission to access this container. To grant the required permissions:

- 1. Log in to your **domain controller** and launch the ADAM tools Command Prompt.
- 2. Specify a command in the following format: dsacls "CN=Deleted Objects,DC=admanagerplus, DC=com" /takeownership

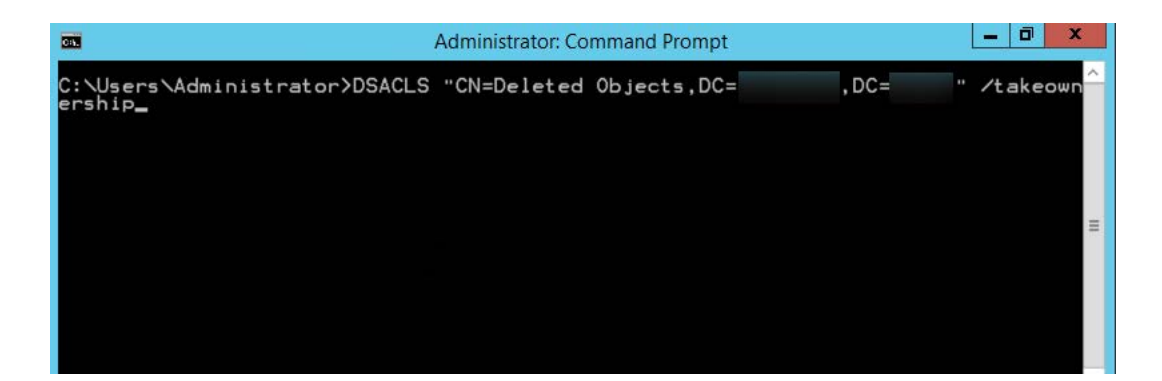

#### Note:

- Every domain in a forest will have its own deleted objects container, so it's essential to specify the domain name of the deleted objects container for which you would like to modify permissions.
- Replace **admanagerplus** and **com** with your domain components.
- To grant permission to a security principal to access the deleted objects container, specify a command in the following format: dsacls "CN=Deleted Objects,DC=admanagerplus,DC=com" /g ADMANAGERPLUS\LukeJohnson:LCRPWP

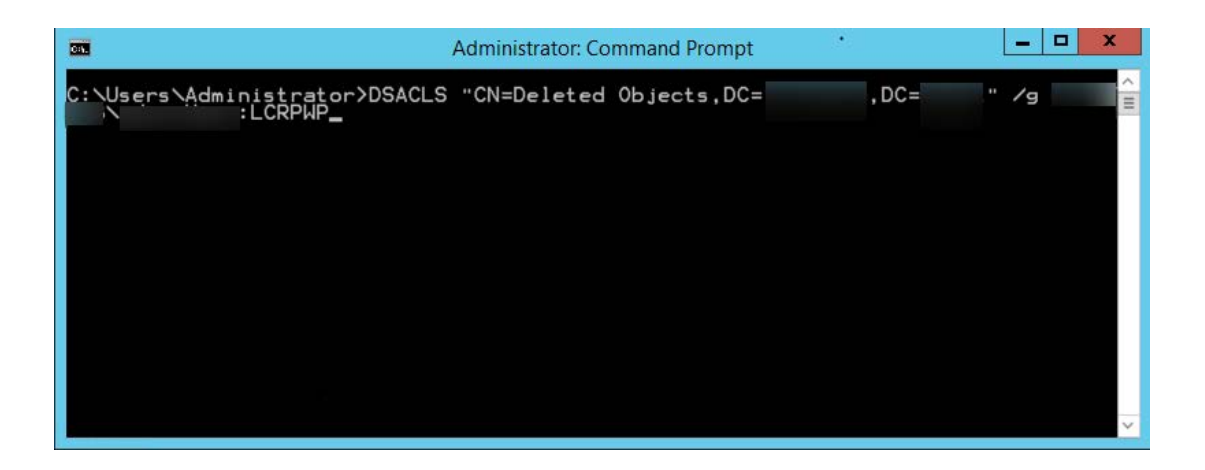

Note: Replace "LukeJohnson" with the security principal of your choice.

- 4. Next, connect to the default naming context, right-click on the domain root, and select Properties.
- 5. In the **Security** tab, click **Advanced.**
- 6. Add the user or group, and select the following rights:
  - a. Reanimate tombstones

| 4                                          | Permission Entry for lyncforb                        |           |
|--------------------------------------------|------------------------------------------------------|-----------|
| Delete mslmaging-PSPs objects              | Create Shared Folder objects                         | ^         |
| Create MSMQ Queue Alias objects            | Delete Shared Folder objects                         |           |
| Delete MSMQ Queue Alias objects            | Create User objects                                  |           |
| Create msPKI-Key-Recovery-Agent objects    | Delete User objects                                  |           |
| Delete msPKI-Key-Recovery-Agent objects    | Add GUID                                             |           |
| Create msRTCSIP-ApplicationContacts objec  | ts Add/remove replica in domain                      |           |
| Delete msRTCSIP-ApplicationContacts object | ts Allow a DC to create a clone of itself            |           |
| Create msRTCSIP-ConferenceDirectories obje | ects Change PDC                                      |           |
| Delete msRTCSIP-ConferenceDirectories obje | ects Create inbound forest trust                     |           |
| Create msRTCSIP-ConferenceDirectory object | ts Enable per user reversibly encrypted password     |           |
| Delete msRTCSIP-ConferenceDirectory object | ts Generate resultant set of policy (logging)        |           |
| Create msRTCSIP-Domain objects             | Generate resultant set of policy (planning)          |           |
| Delete msRTCSIP-Domain objects             | Manage replication topology                          | =         |
| Create msRTCSIP-EdgeProxy objects          | Migrate SID history                                  |           |
| Delete msRTCSIP-EdgeProxy objects          | Monitor active directory replication                 |           |
| Create msRTCSIP-GlobalContainer objects    | Read only replication secret synchronization         |           |
| Delete msRTCSIP-GlobalContainer objects    | Reanimate tombstones                                 |           |
| Create msRTCSIP-GlobalTopologySetting ob   | jects Replicating Directory Changes                  |           |
| Delete msRTCSIP-GlobalTopologySetting obj  | jects Replicating Directory Changes All              |           |
| Create msRTCSIP-GlobalTopologySettings of  | bjects Replicating Directory Changes In Filtered Set |           |
| Delete msRTCSIP-GlobalTopologySettings of  | bjects Replication synchronization                   |           |
| Create msRTCSIP-LocationContactMapping     | objects 🗌 Run Protect Admin Groups Task              |           |
| Delete msRTCSIP-LocationContactMapping     | objects 🗌 Unexpire password                          |           |
| Create msRTCSIP-LocationContactMappings    | s objects 🛛 Update password not required bit         |           |
| Delete msRTCSIP-LocationContactMannings    | s objects                                            | Y         |
|                                            |                                                      | OK Cancel |

## b. Create Group objects

| Pe                                | ermission Entry for lyncforb             |  |
|-----------------------------------|------------------------------------------|--|
|                                   |                                          |  |
| Permissions:                      |                                          |  |
| Full control                      | Create msRTCSIP-MCUFactories objects     |  |
| List contents                     | Delete msRTCSIP-MCUFactories objects     |  |
| Read all properties               | Create msRTCSIP-MCUFactory objects       |  |
| Write all properties              | Delete msRTCSIP-MCUFactory objects       |  |
| Delete                            | Create msRTCSIP-MonitoringServer objects |  |
| Delete subtree                    | Delete msRTCSIP-MonitoringServer objects |  |
| Read permissions                  | Create msRTCSIP-Pool objects             |  |
| Modify permissions                | Delete msRTCSIP-Pool objects             |  |
| Modify owner                      | Create msRTCSIP-Pools objects            |  |
| All validated writes              | Delete msRTCSIP-Pools objects            |  |
| All extended rights               | Create msRTCSIP-TrustedMCU objects       |  |
| Create all child objects          | Delete msRTCSIP-TrustedMCU objects       |  |
| Delete all child objects          | Create msRTCSIP-TrustedMCUs objects      |  |
| Create Computer objects           | Delete msRTCSIP-TrustedMCUs objects      |  |
| Delete Computer objects           | Create msRTCSIP-TrustedProxies objects   |  |
| Create Contact objects            | Delete msRTCSIP-TrustedProxies objects   |  |
| Delete Contact objects            | Create msRTCSIP-TrustedProxy objects     |  |
| Create friendlyCountry objects    | Delete msRTCSIP-TrustedProxy objects     |  |
| Delete friendlyCountry objects    | Create msRTCSIP-TrustedServer objects    |  |
| Create Group objects              | Delete msRTCSIP-TrustedServer objects    |  |
| Delete Group objects              | Create msRTCSIP-TrustedService objects   |  |
| Create groupOfUniqueNames objects | Delete msRTCSIP-TrustedService objects   |  |

## c. Write all properties

|             |                                        | Permissio          | n Entry for lyncforb                     |  |
|-------------|----------------------------------------|--------------------|------------------------------------------|--|
| Principal:  | adminUser (adminUser@lyncforb.local)   | Select a principal |                                          |  |
| Туре:       | Allow                                  | ~                  |                                          |  |
| Applies to: | This object and all descendant objects | ~                  |                                          |  |
| Permissions | s: k                                   |                    |                                          |  |
|             | Full control                           |                    | Create msRTCSIP-MCUFactories objects     |  |
|             | List contents                          |                    | Delete msRTCSIP-MCUFactories objects     |  |
|             | Read all properties                    |                    | Create msRTCSIP-MCUFactory objects       |  |
|             | Write all properties                   |                    | Delete msRTCSIP-MCUFactory objects       |  |
|             | Delete                                 |                    | Create msRTCSIP-MonitoringServer objects |  |
|             | Delete subtree                         |                    | Delete msRTCSIP-MonitoringServer objects |  |
|             | Read permissions                       |                    | Create msRTCSIP-Pool objects             |  |
|             | Modify permissions                     |                    | Delete msRTCSIP-Pool objects             |  |
|             | Modify owner                           |                    | Create msRTCSIP-Pools objects            |  |
|             | All validated writes                   |                    | Delete msRTCSIP-Pools objects            |  |
|             | All extended rights                    |                    | Create msRTCSIP-TrustedMCU objects       |  |
|             | Create all child objects               |                    | Delete msRTCSIP-TrustedMCU objects       |  |
|             | Delete all child objects               |                    | Create msRTCSIP-TrustedMCUs objects      |  |
|             | Create Computer objects                |                    | Delete msRTCSIP-TrustedMCUs objects      |  |
|             | Delete Computer objects                |                    | Create msRTCSIP-TrustedProxies objects   |  |
|             | Create Contact objects                 |                    | Delete msRTCSIP-TrustedProxies objects   |  |

Note: Apply the Reanimate tombstones rights to the object being secured and its descendant objects.

#### 7. Click OK.

Note: Only objects deleted after the delegation of the above-mentioned permissions can be restored.

## **GPO Management and Reporting**

| Operation                                      | Permissions needed                                                                                                    |
|------------------------------------------------|----------------------------------------------------------------------------------------------------|
| Create GPOs                                    | - Must be a member of the Group Policy Creator Owners group                                                                |
| Enable/disable GPOs                            | - Must have <b>Edit setting</b> permission selected on the GPOs.                                                           |
|                                                | Note: To learn how to delegate Edit setting permissions to a                                                               |
|                                                | group or user on a GPO, refer to this document.                                                                            |
| Enable/disable user configuration settings     | - Must have <b>Edit setting</b> permission selected on the GPOs.                                                           |
|                                                | <b>Note:</b> To learn how to delegate permissions to a group or user on a GPO, refer to this document.                     |
| Enable/disable computer configuration settings | - Must have <b>Edit setting</b> permission selected on the GPOs.                                                           |
|                                                | <b>Note:</b> To learn how to delegate permissions to a group or user on a GPO, refer to this document.                     |
| Enable/disable/remove GPO links                | - Must select Link GPOs in the Permissions drop-down list.                                                                 |
|                                                | Note: To learn how to delegate permissions to link group                                                                   |
|                                                | policy objects, refer to this document.                                                                                    |
| Edit GPO settings                              | - Must have Edit setting permission selected on the GPOs.                                                                  |
|                                                | Note: To learn how to delegate permissions to a group or                                                                   |
|                                                | user on a GPO, refer to this document.                                                                                     |
| Enforce GPO links                              | - Must select Link GPOs in the Permissions drop-down list.                                                                 |
|                                                | Note: To learn how to delegate permissions to link group                                                                   |
|                                                | policy objects, refer to this document.                                                                                    |
| Reporting                                      | - Must have the Read permission on the Site/ Domain/OU objects (on gPlink attribute).                                      |
|                                                | - Must have the Read permission on the Site/ Domain/OU objects (on gPOptions attribute).                                   |
|                                                | - Must have the Read permission on the GPO objects (on flags, versionNumber, modifyTimeStamp, createTimeStamp attributes). |
|                                                | Note: By default, Domain Users group will have these rights to                                                             |
|                                                | generate reports. Domain admins and Enterprise admins will                                                                 |
|                                                | have all the above mentioned rights to perform all management/reporting operations                                         |
|                                                | nanagementreporting operations.                                                                                            |

## **AD Reporting**

| Operations                | Permissions needed                                                 |
|---------------------------|--------------------------------------------------------------------|
| Generate all AD reports   | - Must have the <i>View</i> permission in the desired OUs/domains. |
| Generate all NTFS reports | - Must have the <i>Read</i> permission on the relevant folders     |

Note: Besides the permissions listed above, the *Replication Directory Changes* permission has to be granted for effective data synchronization between AD and ADManager Plus if the service account does not have domain administrative privileges.

**Operation:** Generate BitLocker reports

#### Permissions needed:

- Must have the View permission in the desired OUs and domains

## Steps to grant permissions to view BitLocker recovery keys

- 1. Log in to your domain controller and launch Active Directory Users and Computers.
- 2. Locate and right-click the **domain** or **OU** for which you wish to grant the required permissions and select **Delegate Control**. The Delegation of Control wizard will pop-up.
- 3. Click Next.
- 4. Select the desired user account or group, and click Next.
- 5. Select Create a custom task to delegate and click Next.

| Delegation of Control Wizard                                                                                                    | ×    |
|----------------------------------------------------------------------------------------------------|------|
| Tasks to Delegate<br>You can select common tasks or customize your own.                                                                                                    | R    |
| O Delegate the following common tasks:                                                                                                    |      |
| <ul> <li>Create, delete, and manage user accounts</li> <li>Reset user passwords and force password change at next logon</li> <li>Read all user information</li> <li>Create, delete and manage groups</li> <li>Modify the membership of a group</li> <li>Manage Group Policy links</li> <li>Generate Resultant Set of Policy (Planning)</li> </ul> |      |
| Create a custom task to delegate                                                                                                    |      |
| < Back Next > Cancel                                                                                                    | Help |

6. Select the Only the following objects in the folder option, check msTPM-InformationObject objects and msFVE-RecoveryInformation objects, and then click Next.

| Delegation of Control Wizard                                                                                                    | ×      |
|----------------------------------------------------------------------------------------------------|--------|
| Active Directory Object Type<br>Indicate the scope of the task you want to delegate.                                                                                                    | R      |
| Delegate control of:                                                                                                    |        |
| O This folder, existing objects in this folder, and creation of new objects in this folder                                                                                                    | er     |
| Only the following objects in the folder:                                                                                                    |        |
| msDS-ValueType objects         msFVE-RecoveryInformation objects         msieee80211-Policy objects         msImaging-PostScanProcess objects         msImaging-PSPs objects         msKds-ProvRootKey objects | ^<br>• |
| Create selected objects in this folder Delete selected objects in this folder                                                                                                    |        |
| < Back Next > Cancel                                                                                                    | Help   |

- 7. Under the Show these permissions section, select General and Property-specific.
- 8. Under the *Permissions* section, select the **Read**, **Write**, and **Read All Properties** permissions, and then click **Next**.

| Permissions<br>Select the permissions yo | ou want to deleg   | ate.   |     | P |
|------------------------------------------|--------------------|--------|-----|---|
| Show these permissions:                  |                    |        |     |   |
| General                                  |                    |        |     |   |
| Property-specific                        |                    |        |     |   |
| Creation/deletion of s                   | pecific child obje | ects   |     |   |
| Permissions:                             |                    |        |     |   |
| Full Control                             |                    |        |     |   |
| Read                                     |                    |        |     |   |
| Write                                    |                    |        |     |   |
| Read All Properties                      |                    |        |     |   |
| Write All Properties                     |                    |        |     |   |
|                                          |                    |        |     |   |
|                                          |                    |        |     |   |
|                                          |                    |        |     |   |
|                                          |                    | Marida | 0 1 |   |

9. Click Finish.

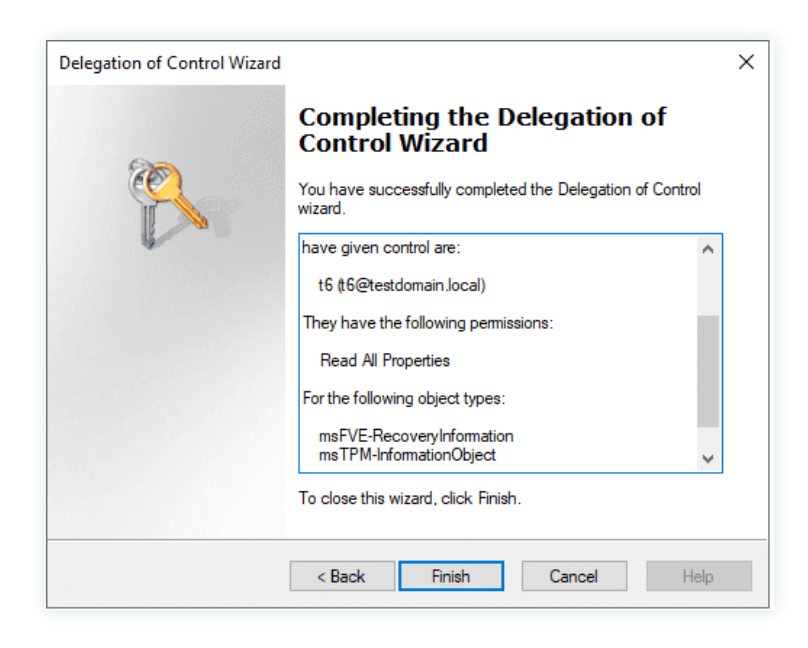

## **File Permission Management**

| Operations                      | Permissions needed                                                               |
|---------------------------------|----------------------------------------------------------------------------------|
| Modify/Remove NTFS permissions  | - Must have the Read and Write permissions on the relevant folders               |
| Modify/Remove Share permissions | - The share must be reachable from the machine where ADManager Plus is installed |

## **Exchange Management**

| Operations                                                                          | Exchange versions | Permissions needed                                                                  |
|-------------------------------------------------------------------------------------|-------------------|-------------------------------------------------------------------------------------|
| Creating Exchange mailboxes<br>while creating a corresponding<br>user account in AD | Exchange 2007     | - Must have Exchange Recipient Administrator role and Account Operator role.        |
|                                                                                     | Exchange 2010     | - Must be a part of the Organization<br>Management group                            |
|                                                                                     | Exchange 2013     | - Must be a part of the Organization<br>Management group.                           |
| Creating Exchange mailboxes<br>for existing Active Directory<br>users               | Exchange 2007     | - Must have the Exchange Recipient<br>Administrator role and Account Operator role. |
|                                                                                     | Exchange 2010     | - Must be a part of the Organization<br>Management group.                           |
|                                                                                     | Exchange 2013     | - Must be a part of the Organization<br>Management group.                           |

| Setting mailbox rights | Exchange 2007 | - Must have the Exchange view only<br>administrator role, Administer information<br>store permission and write permissions on the<br>mailbox store where the mailbox is located. |
|------------------------|---------------|----------------------------------------------------------------------------------------------------|
|                        | Exchange 2010 | - Must be a part of the Organization<br>Management group                                                                                                    |
|                        | Exchange 2013 | - Must be a part of the Organization<br>Management group.                                                                                                    |
| Exchange reporting     | All versions  | - Must have the Exchange View<br>Only Administrator role.                                                                                                    |

Note: Only enterprise admins can perform cross-forest Exchange management.

## Microsoft 365 Management and Reporting

The roles and permissions (minimum scope) required for a service account configured in ADManager Plus are listed below.

| Module     | Role name                               | Scope                                                                       |
|------------|-----------------------------------------|-----------------------------------------------------------------------------|
| Management | User administrator                      | Manage users, contacts, and groups.                                         |
|            | Privileged authentication administrator | Reset passwords and block or unblock administrators.                        |
|            | Privileged role admin                   | Manage role assignments in Azure Active Directory.                          |
|            | Exchange administrator                  | Update mailbox properties.                                                  |
|            | Teams service admin                     | Manage Microsoft Teams.                                                     |
| Reporting  | Global reader                           | Get reports on all Microsoft 365 services.                                  |
|            | Security reader                         | Get read-only access to security features, sign-in reports, and audit logs. |

The roles and permissions (minimum scope) required for an Azure Active Directory application configured in ADManager Plus are listed below.

| Module     | API name                        | Permission            | Scope                                                                                          |
|------------|---------------------------------|-----------------------|------------------------------------------------------------------------------------------------|
| Management | Microsoft Graph                 | User.ReadWrite.All    | User creation, modification, deletion, and restoration                                         |
|            |                                 | Group.ReadWrite.All   | Group creation, modification, deletion, and restoration; adding or removing members and owners |
| Reporting  | Microsoft Graph                 | User.Read.All         | Reports on users and group members                                                             |
|            |                                 | Group.Read.All        | Group reports                                                                                  |
|            |                                 | Contacts.Read         | Contact reports                                                                                |
|            |                                 | Reports.Read.All      | Usage reports                                                                                  |
|            |                                 | Organization.Read.All | License detail reports                                                                         |
|            |                                 | AuditLog.Read.All     | Audit log reports                                                                              |
|            | Azure Active<br>Directory Graph | Domain.Read.All       | Domain-based reports                                                                           |

To know about the prerequisites for configuring a Microsoft 365 account in ADManager Plus, click here.

## **Active Directory migration**

| Operations     | Permissions needed |
|----------------|--------------------|
| User migration | Enterprise admin   |

## **Google Workspace Management** and Reporting

| Operations | Permissions needed                                                                                                    |
|------------|----------------------------------------------------------------------------------------------------|
| Management | API scopes:<br>https://www.googleapis.com/auth/admin.directory.user<br>https://www.googleapis.com/auth/admin.directory.group<br>https://www.googleapis.com/auth/admin.directory.orgunit<br>https://www.googleapis.com/auth/admin.directory.domain.<br>readonly |
| Reporting  | API scopes:<br>https://www.googleapis.com/auth/admin.directory.user                                                                                                    |

To know about the pre-requisites for configuring a G Suite (Google Apps) account in ADManager Plus, click here.

## **High Availability Prerequisites**

High availability refers to a system or component which aims to ensure an agreed level of operational performance for a higher than normal period. ADManager Plus helps administrators maintain high availability for a server in case of failure of the primary server.

ADManager Plus achieves this by employing a high availability architecture which designates a backup server to act as a shield to the primary server.

- The same database is used for both the servers and at any given time, a single server will cater to user requests and the other will be inactive.
- Whenever the primary server runs encounters unplanned downtime, the standby server becomes operational and takes control of components.

### **Prerequisites:**

- Both the primary and the secondary server must be in the same subnet.
- The user account configured in both the services must be a member of the Domain Admins group while configuring high availability in ADManager Plus.

#### Note:

Later on, you can remove this user account from the Domain Admins group. However, ensure that this user account has the NTFS and share permissions on both the primary and the secondary servers along with C\$(admin share).

If you need any further assistance or information, please write to support@admanagerplus.com or call us at +1 844 245 1108.

## **Our Products**

AD360 | Log360 | ADAudit Plus | ADSelfService Plus | M365 Manager Plus | RecoveryManager Plus

#### ManageEngine) ADManager Plus

ADManager Plus is an identity governance and administration (IGA) solution that simplifies identity management, ensures security, and improves compliance. With ADManager Plus, manage the user life cycle from provisioning to deprovisioning, run access certification campaigns, orchestrate identity management across enterprise applications, and protect data on your enterprise platforms with regular backups. Use over 200 reports to gain valuable insights into identities and their access rights. Improve the efficiency of your IGA operations with workflows, automations, and role-based access control policies. ADManager Plus' Android and iOS applications help with on-the-go AD and Azure AD management.

For more information about ADManager Plus, visit manageengine.com/products/ad-manager/.

± Download